# brother (LE uniquem

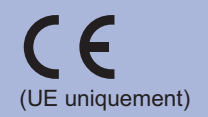

FRE/SWI-FRE/BEL-FRE Version 0

Avant sa première utilisation, lisez ce Guide d'installation rapide puis installez votre imprimante. Pour consulter le Guide d'installation rapide dans une autre langue, veuillez visiter le site Web http://solutions.brother.com/.

Remarque

Certains modèles ne sont pas disponibles dans tous les pays.

dangereuse qui, si elle n'est pas évitée, pourrait provoquer des blessures graves, voire mortelles. **ATTENTION** dangereuse qui, si elle n'est pas évitée, pourrait

#### Déballez l'imprimante et vérifiez les composants

- l'endommager pendant le transport. Veillez à ce que l'appareil soit correctement assuré auprès du transporteur. Pour la procédure
- réseau).

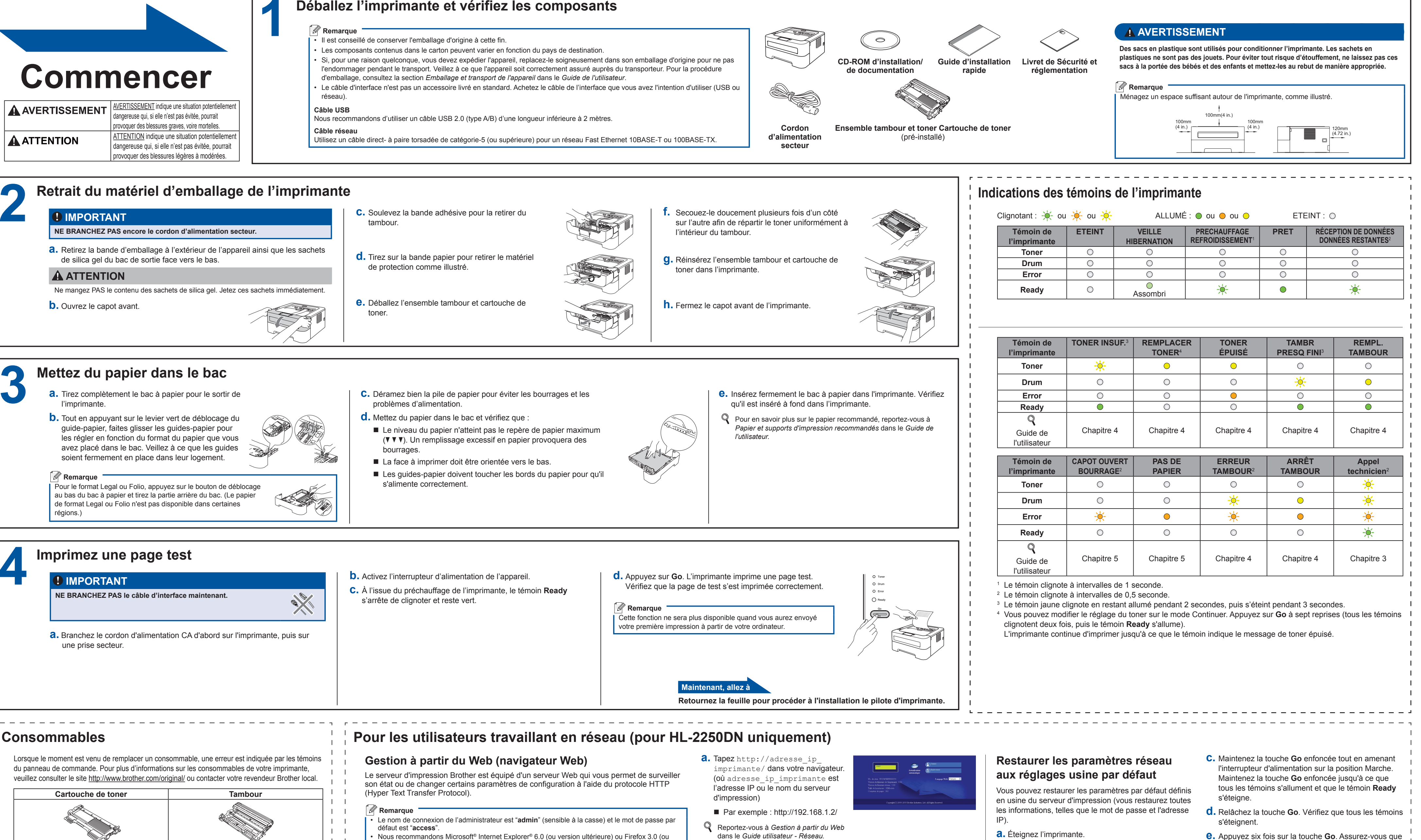

 $\mathbb{Q}$  Pour le remplacement des consommables, reportez-vous à Remplacement des consommables dans le Guide de l'utilisateur.

- dans le Guide utilisateur Réseau.
- version ultérieure) pour Windows® et Safari 3.0 (ou version ultérieure) pour Macintosh. Veuillez aussi vous assurer que JavaScript et Cookies sont toujours activés, quel que soit le navigateur utilisé. Pour utiliser un navigateur Web, vous devez connaître l'adresse IP du serveur d'impression L'adresse IP du serveur d'impression se trouve sur la page des paramètres de l'imprimante.

## **Guide d'installation rapide**

HL-2130, HL-2132, HL-2220, HL-2230, HL-2240, HL-2240D, HL-2242D, HL-2250DN

a. Éteignez l'imprimante.

- **b.** Vérifiez que le capot avant est bien fermé et que le cordon d'alimentation est branché.
- **e.** Appuyez six fois sur la touche **Go**. Assurez-vous que
- tous les témoins s'allument pour indiquer que les paramètres par défaut définis en usine du serveur ont été restaurés. L'imprimante redémarre.

### brother

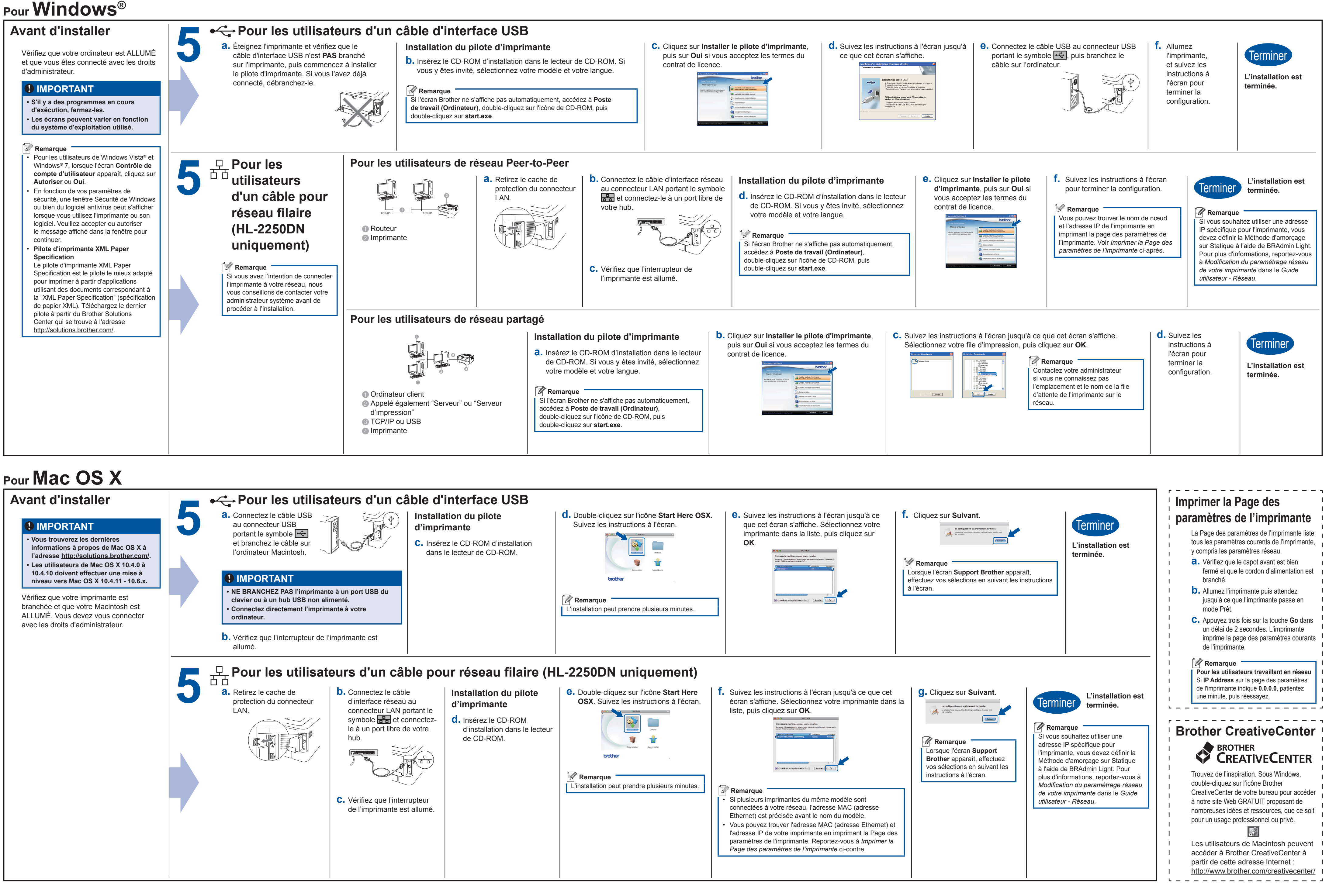

#### Pour Mac OS X

| Avant d'installer                                                                                                    | ● ← Pour le                                                                                                    | s utilisateurs d'un c                                                                                                    | âble d'interface USB                                                                                                    |                                                                                                    |
|----------------------------------------------------------------------------------------------------|----------------------------------------------------------------------------------------------------|----------------------------------------------------------------------------------------------------|----------------------------------------------------------------------------------------------------|----------------------------------------------------------------------------------------------------|
| <section-header>♥ IPORTANT • Subsection of the section of the section</section-header> | <ul> <li>Connectez le c<br/>au connecteur<br/>portant le symt<br/>et branchez le<br/>l'ordinateur Ma</li> <li>IMPORTA</li> <li>NE BRANCHEZ<br/>clavier ou à un H</li> <li>Connectez direc<br/>ordinateur.</li> <li>Vérifiez que l'in<br/>allumé.</li> </ul> | table USB<br>USB<br>Dole C<br>cable sur<br>cintosh.<br>NT<br>PAS l'imprimante à un port USB du<br>nub USB non alimenté.<br>Etement l'imprimante à votre                                                                                                    | <ul> <li>Installation du pilote<br/>d'imprimante</li> <li>C. Insérez le CD-ROM d'installation<br/>dans le lecteur de CD-ROM.</li> </ul>                                                                                                    | <ul> <li>d. Double-cliquez sur l'icône Start Here OSX<br/>Suivez les instructions à l'écran.</li> <li>Image: Start Here OSX<br/>Suivez les instructions à l'écran.</li> <li>Image: Start Here OSX<br/>Suivez les instructions à l'écran.</li> </ul> |
|                                                                                                    | 5 Pour les<br>a. Retirez le cach<br>protection du c<br>LAN.                                                                                                    | <ul> <li>b. Connectez le câte d'interface réseau connecteur LAN symbole en et de le à un port libre dub.</li> <li>C. Vérifiez que l'inter de l'imprimante en et de l'imprimante en et de l'imprimante et de l'imprimante et</li></ul> | ble pour réseau filaire (H         ble u au         portant le         connectez-         de votre         de votre | <b>AL-2250DN uniquement e.</b> Double-cliquez sur l'icône Start Here OSX. Suivez les instructions à l'écran. <b>unique serve boother boother boother boother boother boother</b>                                                                                                    |